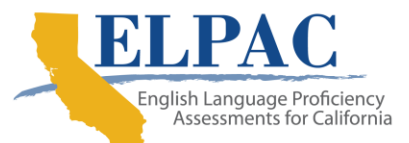

## Informes electrónicos de puntajes de ELPAC: instrucciones de acceso para padres

1. Para acceder a los resultados de calificaciones electrónicas de ELPAC en PowerSchool:

Navegue a la página de inicio de Lancaster School District PowerSchool Login

(https://www.lancsd.org/Page/1120/) e \*inicie sesión con su cuenta de padre. \*Si no tiene una cuenta para padres de PowerSchool, consulte el **Portal para padres de Parents to PowerSchool: tarjeta de referencia rápida y video** en el enlace anterior.

| Stude    | nt and Pare    | nt Sign In                  |
|----------|----------------|-----------------------------|
| Sign in  | Create Account |                             |
| Username |                | username                    |
| Password |                |                             |
|          |                | orgot Username or Password? |

2. En la página de inicio de su estudiante, busque el enlace "**Score Reports**" en la columna de navegación inferior izquierda. Es posible que deba desplazarse hacia abajo para ver el enlace.

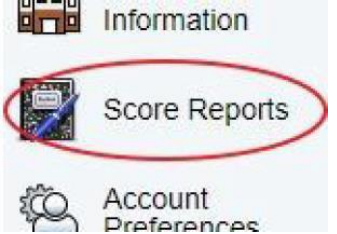

2. Use el menu desplegable para seleccionar "ELPAC Summative Assessment" y el año "Year", y luego haga clic en "Get Report".

|                       | issments taken by this student                                         | Step             | 2                          |          |
|-----------------------|------------------------------------------------------------------------|------------------|----------------------------|----------|
| Select Options Step 1 |                                                                        |                  |                            |          |
| Assessment            | AI                                                                     | School Year      | 2021 - 2022                | ~        |
| _                     |                                                                        |                  | AII                        | Get Repo |
|                       | Alternate Assessment for Science (CAAS)                                |                  | 2019 - 2020<br>2020 - 2021 |          |
|                       | Spanish Assessment (CSA)                                               |                  | 2021 - 2022                |          |
|                       | Science Test Assessment (CST)                                          |                  |                            | - 4 6    |
| Assessment Name       | ELPAC - Summative Assessment (ESA)<br>ELPAC - Initial Assessment (EIA) | Score Report Lin | nk                         |          |
|                       | Standards-based Tests in Spanish (STS)                                 |                  |                            | Sten 3   |

\*If the loading window spins for a while and then disappears without adding the assessment information under the Assessment N ame section, it means there isn't a report for that assessment and year.

3. Una vez que la evaluación se muestre en la sección "Assessment Name", haga clic en el enlace "View".

| Assessment Name | Language | Year | Grade | Score Report Link |
|-----------------|----------|------|-------|-------------------|
| ESA             | Spanish  | 2020 | 08    | View              |
| ESA             | English  | 2020 | 08    | View              |

4. El archivo PDF de resultados de ELPAC se cargará en cualquier aplicación de administrador de archivos pdf que haya configurado para su dispositivo.

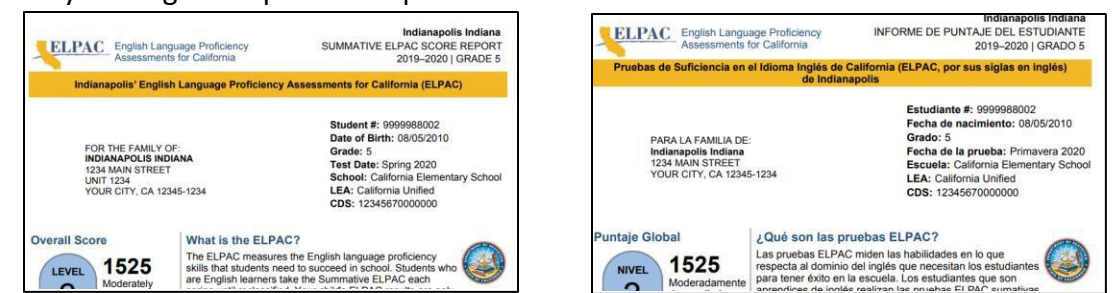